## Android

## Wie schalte ich auf meinem Samsung Galaxy S10 die mobilen Daten ein?

- Um auf Ihrem **Handy** bzw. **Smartphone** Samsung Galaxy S10 die mobilen Daten zu **aktivieren**, gehen Sie wie unten beschrieben vor.
- Ziehen Sie auf dem Display den weißen **Schnellzugriff**-Balken (u.a. mit den Buttons WLAN, Lautstärke, Bluetooth, Taschenlampe etc.) von ganz oben nach unten.
- Ist der Schnellzugriff-Balken geöffnet, ziehen Sie diesen Balken noch weiter nach unten, bis dieser das ganze **Display** ausfüllt.
- Hier können Sie über den Button **Mobile Daten** links unten die mobilen Daten aktivieren.
- Alternativ: Öffnen Sie in der Einstellungen-App den obersten Menü-Punkt Verbindungen, wählen Sie weiter unten Datennutzung und aktivieren Sie hier den Button Mobile Datenverbindung (hier haben Sie auch weitere Einstellmöglichkeiten bzw. Optionen und erhalten zusätzliche Informationen zu den mobilen Daten).

Eindeutige ID: #2041 Verfasser: Christian Steiner Letzte Änderung: 2019-07-08 20:48